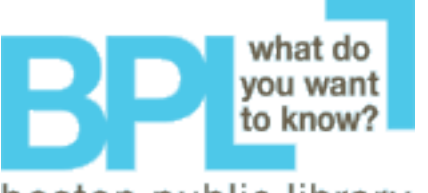

## boston public library Sign up/ Reserve a Computer

**Step 1:** Enter your library card number and four digit PIN, then click Logon.

| Pharos<br>Station | Identifying Yourself                                                                      |
|-------------------|-------------------------------------------------------------------------------------------|
|                   | This is where you log on to the system. Please enter your Library<br>Card Number and PIN. |
|                   | Library Card Number<br>299999999999999                                                    |
|                   | PIN<br>[**** <sup>1</sup>                                                                 |
|                   | Logon                                                                                     |

Step 2: Click on Reserve a Computer.

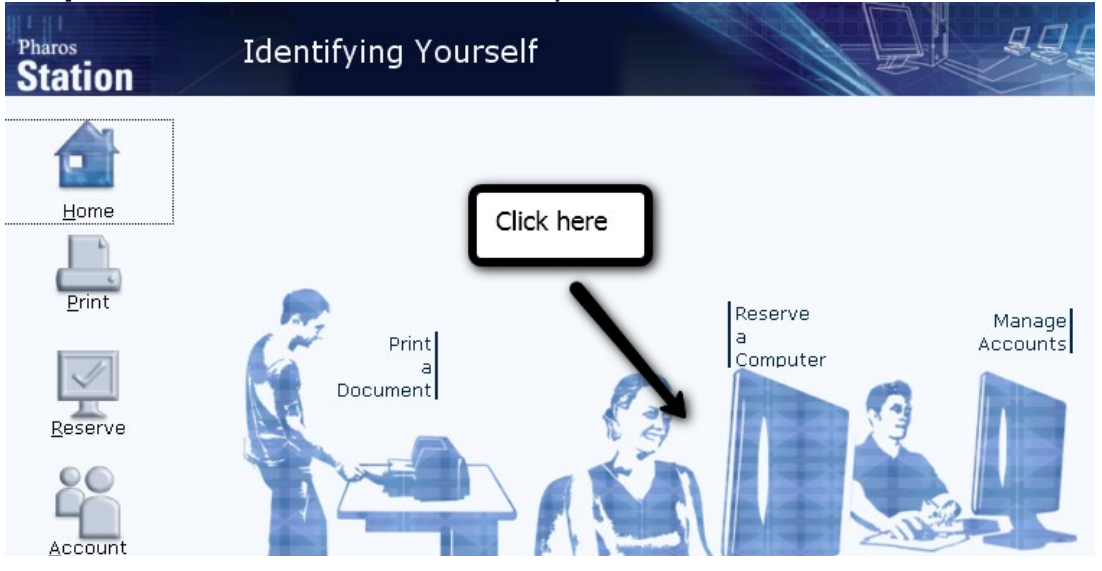

**Step 3:** Select Adult or Unfiltered. There are usually more Adult computers than Unfiltered computers. Your choice may affect your wait time.

| Pharos<br>Station | Computer Reservations              |                                              |
|-------------------|------------------------------------|----------------------------------------------|
| <b>L</b> ama      | What kind of computer do you want? |                                              |
|                   | Adult Com<br>to 1 hour.            | nputer (60 min) with a duration of up        |
| Reserve           | Unfiltered Unfiltered of up to 1   | Computer (60 min) with a duration<br>. hour. |
|                   |                                    |                                              |

**Step 4:** Make sure to note the Computer Location number and your start time. Then click finished.

| Pharos<br>Station | Computer Reservations                                                                                                    |
|-------------------|----------------------------------------------------------------------------------------------------|
| Home              | Your reservation has been confirmed, and a composition for the second second se |
|                   | Location Adult - Adult Group<br>Computer ALADADULT603 - Adult Computer (60 min)                                                                                                    |
|                   | Start time Now (10:09 AM)<br>Duration 1 hour                                                                                                    |
| Reserve           | Create New Reservation The computer Your start time is here of on to.                                                                                                    |
| <u>A</u> ccount   | Einished Logoff after reviewing your reservation details                                                                                                    |
|                   | Click finished                                                                                                    |